## Extração de dados da plataforma Museusbr

Para extrair dados de **Museusbr**, acesse o site <u>http://museus.cultura.gov.br</u>. Na página inicial da plataforma, clique na opção **Museus**, localizada no canto superior direito.

| - C A O mus |                                       |              |           |          |         | ~ =              |  |  |  |
|-------------|---------------------------------------|--------------|-----------|----------|---------|------------------|--|--|--|
| Cmuseusbr   | Registre aqui o seu museu 🥼           | 📛<br>Eventos | di Museus | Projetos | Entrar  | 0                |  |  |  |
|             | Bem-vind@!                            |              |           |          |         |                  |  |  |  |
|             |                                       |              |           |          |         |                  |  |  |  |
| l           |                                       |              |           |          |         |                  |  |  |  |
|             |                                       |              |           |          |         |                  |  |  |  |
|             |                                       |              |           |          |         |                  |  |  |  |
|             |                                       |              |           |          |         |                  |  |  |  |
|             |                                       |              |           |          |         |                  |  |  |  |
|             | þigite uma palavra-chave              | Buscar 🗸     |           |          |         |                  |  |  |  |
|             | Colabore com o Museusbr               |              |           |          |         |                  |  |  |  |
|             |                                       |              |           |          |         |                  |  |  |  |
|             | V                                     |              |           |          |         |                  |  |  |  |
|             | N N N N N N N N N N N N N N N N N N N |              |           |          | - 😼 😳 📢 | , 13:<br>, 08/01 |  |  |  |

Essa opção lhe dará acesso ao **Mapa dos Museus**. Clique no filtro **resultados verificados** para acessar as informações que passaram por verificação da equipe do **Cadastro Nacional de Museus (CNM)** e, portanto, constam em nossa base de dados oficial.

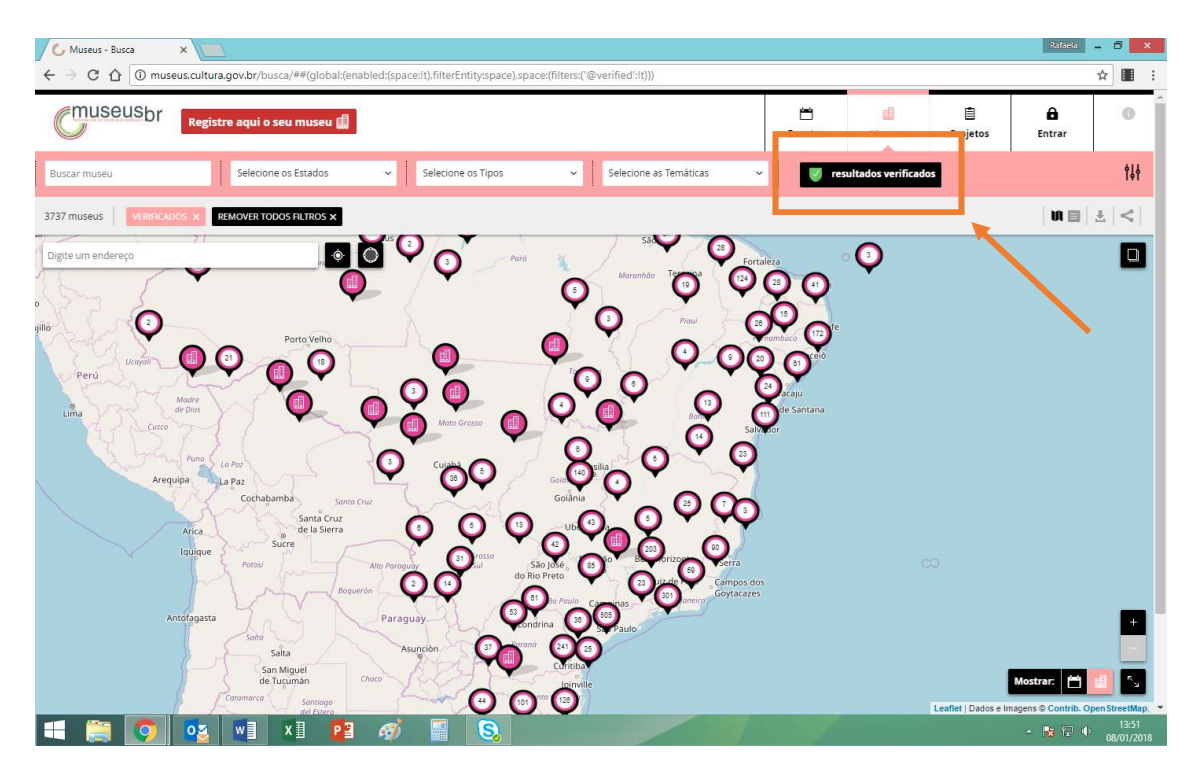

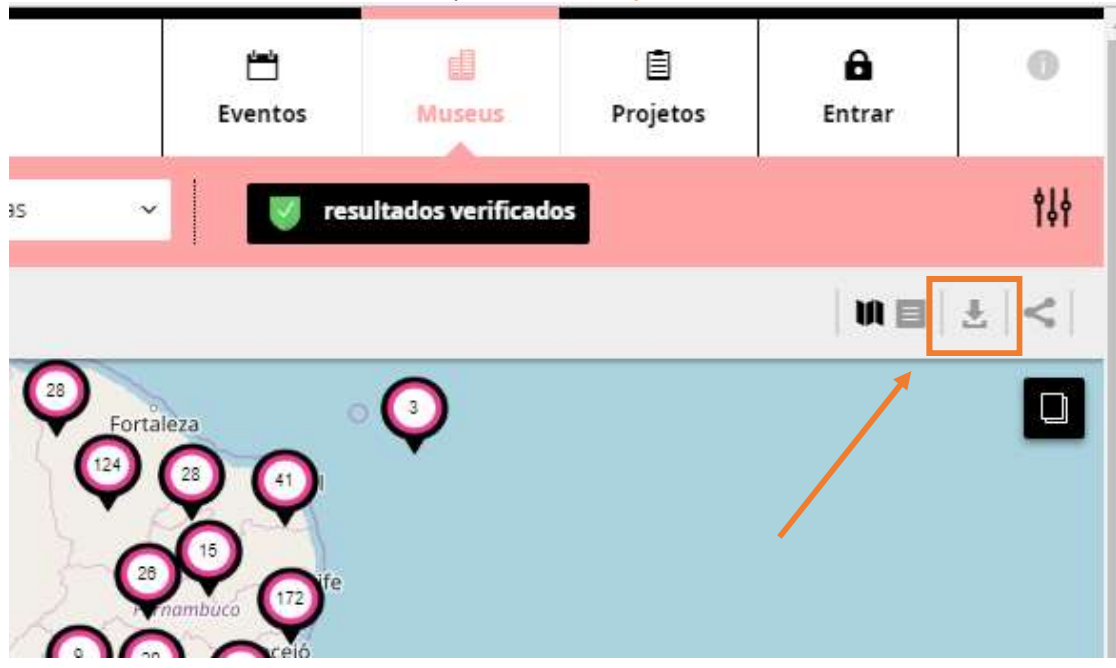

Para fazer o *download* dos dados, clique no ícone exportar dados 🕹.

A plataforma ainda possui várias funcionalidades disponíveis para todos os usuários. No Mapa dos Museus, é possível usar a busca por nome do museu (Buscar museu), selecionar um ou mais Estados, Tipos de museus ou Temáticas para fazer uma busca direcionada.

|                                                                                                    | ✓ Museus - Busca ← → C △ ① muse | × Classes and the second second secon | :('@vérified':!t)))    |
|----------------------------------------------------------------------------------------------------|---------------------------------|----------------------------------------------------------------------------------------------------|------------------------|
|                                                                                                    | Cmuseusbr                       | Registre aqui o seu museu 🏥                                                                                                    | Ei                     |
| and the second second se | Buscar museu                    | Selecione os Estados - Selecione os Tipos -                                                                                                    | Selecione as Temáticas |

Com os filtros avançados você pode pesquisar pelo nome do Município, pela Situação de funcionamento, pela Esfera, pelo Tipo de esfera do museu e por Selos.

| )<br>tos | Museus                     | 🗐<br>Projetos    | Notificações |    | 0                  |   |
|----------|----------------------------|------------------|--------------|----|--------------------|---|
| ~        | 🦁 resultad                 | os verificados   |              |    | ţţţ                | _ |
|          |                            |                  |              | NE | $\mathbb{F}   <  $ |   |
| Fil      | ltros Avançado<br>unicípio | s                |              |    | 7                  |   |
| 20<br>P  | esquisar por Muni          | cipio            |              |    |                    |   |
| 20 si    | tuação de func             | ionamento        |              |    |                    |   |
| C s      | elecione a Situaçã         | o de funcionamen | to           |    | ~                  |   |
| Es       | fera                       |                  |              |    |                    |   |
| S        | elecione a esfera          |                  |              |    | ~                  |   |
| Ti       | po de esfera               |                  |              |    |                    |   |
| s        | elecione o tipo da         | esfera           |              |    | ~                  |   |
| Se       | los                        |                  |              |    |                    |   |
| S        | elecione os Selos          |                  |              |    | ~                  |   |
|          |                            |                  |              |    | 20                 |   |

Os resultados podem ser vistos no próprio mapa e em lista, clicando nos ícones próximos ao de exportar dados e compartilhar resultado. Neste último, você poderá compartilhar suas buscas em diferentes redes sociais.

|                        | 는<br>Eventos | Museus             | )<br>Projetos | <b>E</b> ntrar | 0           |
|------------------------|--------------|--------------------|---------------|----------------|-------------|
| Selecione as Temáticas | ✓ res        | ultados verificado | 05            |                | <b>†</b> ‡† |
|                        |              |                    |               | IN E           | ±   <       |
|                        |              |                    |               |                |             |

Acesse e experimente a plataforma Museusbr!

Dúvidas e outras informações sobre a plataforma, entrar em contato com o Cadastro Nacional de Museus: <u>cnm@museus.gov.br</u> | (61) 3521-4291/4292/4410/4330/4329/4294.